## 보증드림을 통한 사업사실증빙 방법

## <사전 준비사항>

1. "보증드림" 어플 설치 (안드로이드 : 구글 플레이스토어 / IOS : 앱스토어)

회원가입 및 본인의 아이디와 비밀번호 숙지
(회원가입 방법은 인천신용보증재단 홈페이지 공지사항 참고)

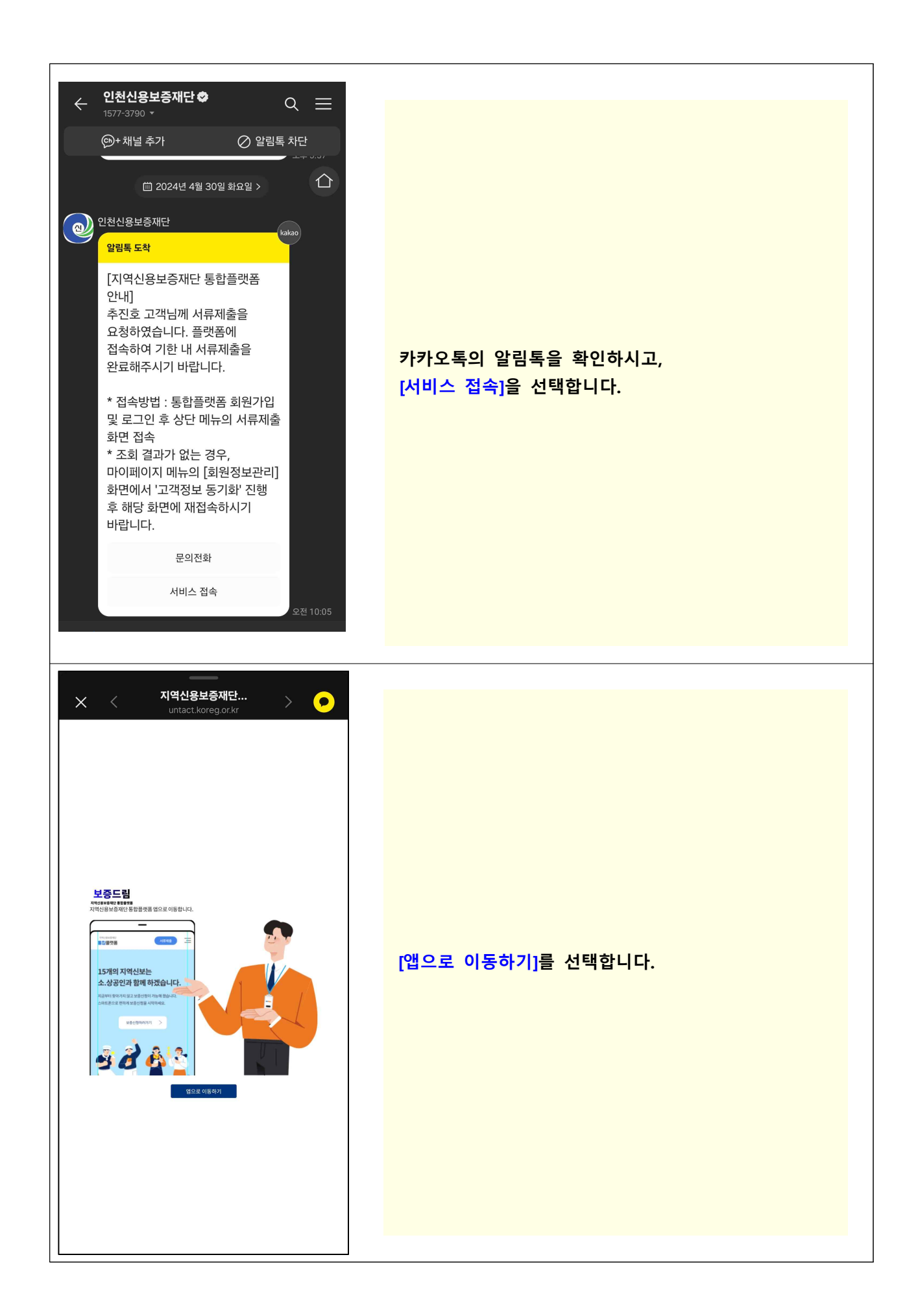

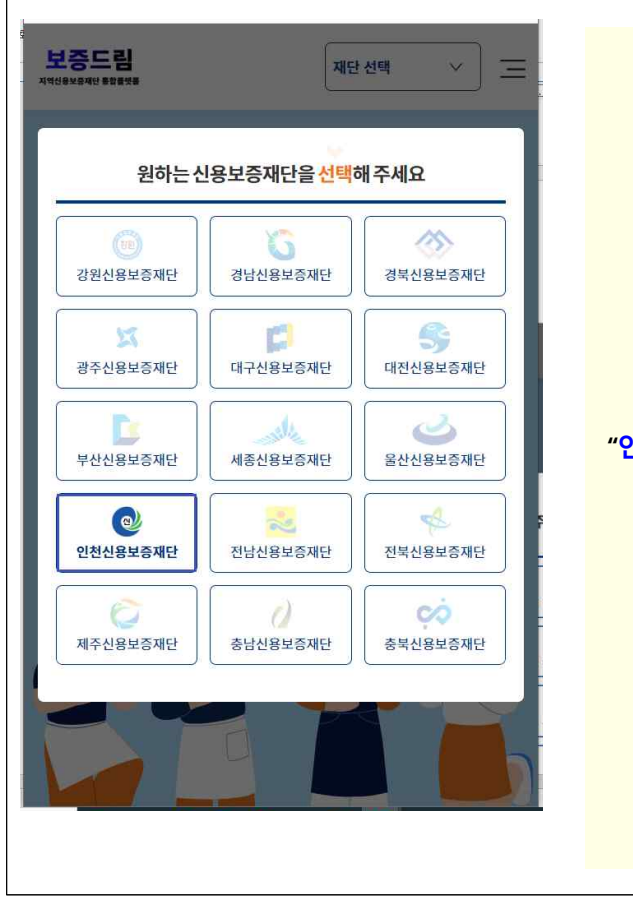

## "인천신용보증재단"을 선택합니다.

으 보증드림에서 알림을 보내도록 허용하시겠습니까?

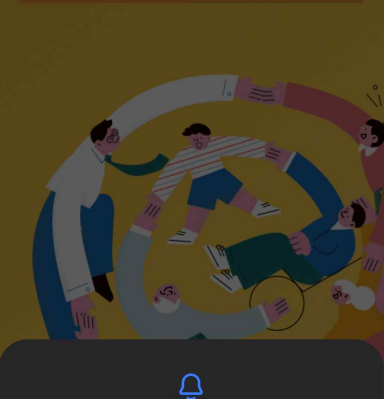

허용

허용 안함

15개의 지역신보는 **소상공인과 함께 하겠습니다.** 

## 알림을 받으실 수 있도록 <mark>[허용]</mark>을 선택합니다. (기존에 허용한 경우, 본 화면이 나오지 않습니다.)

보증드림

| 보증드림<br>지역선용보증지단 상 문중지단 >>                                             |                     |
|------------------------------------------------------------------------|---------------------|
| <text><text><image/></text></text>                                     | 오른쪽 상단 三 모양을 선택합니다. |
| 로그인   회원가입     서류제출      전자약정      채무관리      상담예약      알리마당      마이페이지 | [로그인]을 선택합니다.       |

| 보증드림 인천신용보증재단 ✓   ····································           |                    |
|------------------------------------------------------------------|--------------------|
| 80 중 로그인<br>보증드림에오신것을환영합니다.                                      |                    |
| 아이디                                                              | 화면을 내립니다.          |
| 금융·공동인증서 간편인증<br>(지문,PIN,안면인식)                                   |                    |
| 회원가입을진행하시고ID/PW를입력해주세요<br>(ID/PW이용시일부기능이용이제한됩니다.)                |                    |
| ▲ ····································                           |                    |
| <b>회원가입을 진행하시고 ID/PW를 입력해 주세요</b><br>(ID/PW 이용시 일부기능 이용이 제한됩니다.) |                    |
| ● ID<br>ID를 인경체즈 비오                                              | 본인의 ID와 비밀번호를 입력하고 |
| 이 PW                                                             | [로그인]을 선택합니다.      |
| PW를 입력해주세요.                                                      |                    |
| 회원가입 / ID찾기/비밀번호변경 / 인증센터                                        |                    |

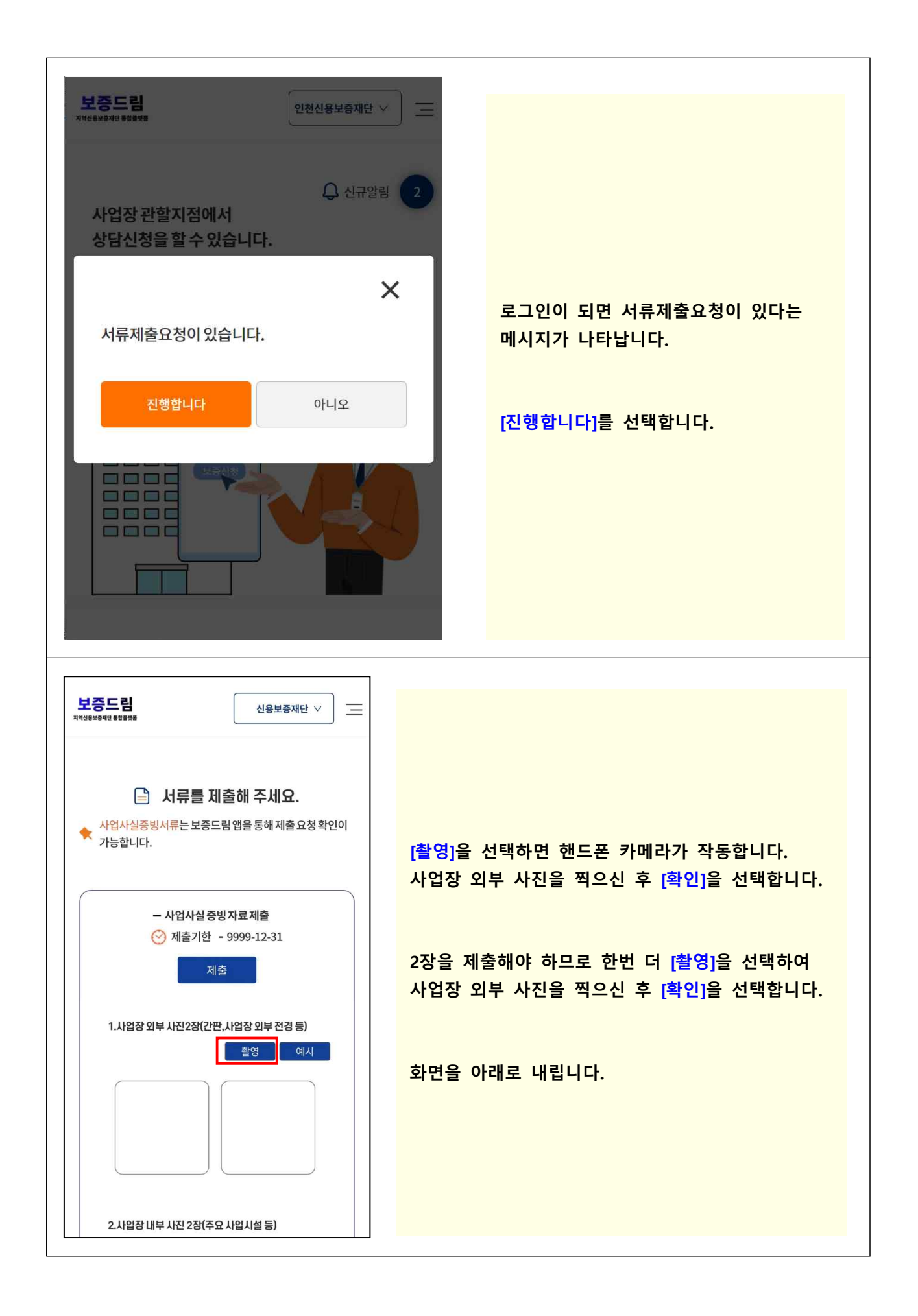

| 2.사업장 내부 사진                                                                                                    | 2장(주요 사업시설 등) 환영 예시                                                                                                    |                                                                                       |
|----------------------------------------------------------------------------------------------------|----------------------------------------------------------------------------------------------------|---------------------------------------------------------------------------------------|
|                                                                                                    |                                                                                                    | 이번에는 [ <mark>촬영]을</mark> 선택하시고 사업장 내부 사진을<br>촬영한 후 [ <mark>확인]을</mark> 선택합니다.         |
| <개인위치                                                                                                    | 정보수집·이용동의>                                                                                                    | 2장을 제출해야 하므로 한번 더 [촬영]을 선택하시고                                                         |
| 네신신용모등세신근<br>을확인하기위하여, 네<br>집·이용하고자합니<br>결정하여주십시오.                                                                                                    | · 신자적 항적으로 사업형귀자를<br>아래와 같이 개인위치정보를 수<br>다. 자세히 읽으신 후 동의 여부를                                                                                                    | 화면을 내립니다.                                                                             |
| 개인정보수집목적                                                                                                    | ■전자적방식에의한사업사실확인                                                                                                    |                                                                                       |
| 수집하는개인정보항<br>목                                                                                                    | ■개인위치정보                                                                                                    |                                                                                       |
| 보유및이용기간                                                                                                    | 5년                                                                                                    |                                                                                       |
|                                                                                                    | 귀하는 동의를 거부하실 수있습니<br>다.다만,동의를 거부하실 경우,전자                                                                                                    |                                                                                       |
| 거부권리및불이익                                                                                                    | 적 방직에 의한 사업 영위 사실 증망<br>서비스 이용이 불가능하며, 향후 담<br>당자가 직접 방문하여 사업장 현장조                                                                                                    |                                                                                       |
| 거부권리및불이익<br>보증드림                                                                                                    | 적 방작에의 안사입왕위사일 응왕<br>서비스 이용이 불가능하며, 향후 담<br>당자가 직접 발문하여 사업장 현장조<br>신용보증재단 \>                                                                                                    |                                                                                       |
| 거부권리및불이익<br>보증드림<br>네네포이지만 해외했다.<br>보유및이용기간                                                                                                    | 적 방작에의 안사입왕위사실 응망<br>서비스 이용이 불가능하며, 향후 담<br>당자가 직접 방무하여 사업장 현장조<br>신용보증재단 \>                                                                                                    |                                                                                       |
| 거부권리및불이익<br>보증드림<br>보유및이용기간<br>거부권리및불이익                                                                                                    | 적 방식에의안사업왕위사실종영<br>서비스이용이불가능하며,향후담<br>당자가직전 반문하여 사업장 현장조<br>신용보중재단 ∨<br>5년<br>귀하는 동의를 거부하실수 있습니<br>다.다만,동의를 거부하실경우,전자<br>적방식에 의한사업영위사실 중빙<br>서비스 이용이 불가능하며,향후담<br>당자가직접 방문하여 사업장 현장조<br>사를 진행하여야 합니다.                                                                                                    |                                                                                       |
| 거부권리및불이익<br>건중드림<br>보유및이용기간<br>거부권리및불이익                                                                                                    | 적 방식에의안사업왕위사실종명<br>서비스이용이불가능하며,향후담<br>당자가직전 반문하여 사업장 현장조<br>28보중재단 ∨                                                                                                    | · · · · · · · · · · · · · · · · · · ·                                                 |
| 거부권리및불이익<br>건중드림<br>보유및이용기간<br>거부권리및불이익<br>위개인정보수집·(<br>리가있습니다.동으<br>비기는 이요이 제6                                                                                                    | 적 방식에의한사업왕위사실 등 방<br>서비스 이용이 불가능하며, 향후 담<br>당자가 직전 반문하여 사업장 현장조<br>28보중째단 ∨                                                                                                    | 개인위치정보 수집·이용 동의에 관한 사항을<br>확인하시고 체크합니다.                                               |
| 거부권리및불이익<br><b>보증드림</b><br>보유및이용기간<br>거부권리및불이익<br>위개인정보수집・(<br>리가있습니다.동의<br>빙기능이용이제한                                                                                                    | 적 방작에의 안사입왕위사실 중앙<br>서비스 이용이 불가능하며, 향후 담<br>당자가 직접 반문하여 사업장 현장조<br>건용보증재단 ∨                                                                                                    | · 개인위치정보 수집·이용 동의에 관한 사항을<br>확인하시고 체크합니다.<br>아래 내용을 확인하시고 "예"에 체크합니다.                 |
| 거부권리및불이익<br><b>건증드림</b><br>보유및이용기간<br>거부권리및불이익<br>위개인정보수집・(<br>리가있습니다.동으<br>빙기능이용이제한<br>위하는 123-45-56                                                                                              | 적 방식에의안사업왕위사실 등 방<br>서비스 이용이 불가능하며, 향후 담<br>당자가 직접 방문하여 사업장 현장조<br>5년<br>귀하는 동의를 거부하실 수 있습니<br>다. 다만, 동의를 거부하실 경우, 전자<br>적 방식에 의한 사업영위사실 증 방<br>서비스 이용이 불가능하며, 향후 담<br>당자가 직접 방문하여 사업장 현장조<br>사를 진행하여야 합니다.<br>이용에 대한 동의를 거부하실 권<br>길를 거부하실 경우, 사업사실증<br>반될 수 있습니다.                                                                                                    | 지인위치정보 수집·이용 동의에 관한 사항을<br>확인하시고 체크합니다.<br>아래 내용을 확인하시고 "예"에 체크합니다.<br>화면을 맨 위로 올립니다. |
| 거부권리및불이익<br><b>보증드림</b><br>보유및이용기간<br>거부권리및불이익<br>기부권리및불이익<br>이 개인정보 수집 · (<br>리가 있습니다. 동의<br>빙 기능 이용이 제한<br>위 개하는 123-45-56<br>증재단에 신용보존<br>아울러, 허위자료 ?<br>지하였으며, 금용관<br>후금융거래에 불이<br>모든 책임을 질수 5 | 적 방적에의 안사입왕위사실 중앙<br>서비스 이용이 불가능하며, 향후 담<br>당자가 직접 방문하여 사업장 현장조<br>5년<br>귀하는 동의를 거부하실수 있습니<br>다. 다만, 동의를 거부하실수 있습니<br>다. 다만, 동의를 거부하실 위사실 중 빙<br>서비스 이용이 불가능하며, 향후 담<br>당자가 직접 방문하여 사업장 현장조<br>사를 진행하여야 합니다.<br>이용에 대한 동의를 거부하실 권<br>각을 거부하실 경우, 사업 사실증<br>한될 수 있습니다.<br>5789, 테스트 업체로 대전신용보<br>동의하시면체크해주세요<br>5789, 테스트 업체로 대전신용보<br>등을 신청하였음을 확인합니다.<br>제출 시 신용보증이 불가함을 인<br>질서문란정보 등이 등록되어 향<br>)이 일 받을 수 있고, 민형사상의<br>있음을 확인합니다. | 개인위치정보 수집·이용 동의에 관한 사항을<br>확인하시고 체크합니다.<br>아래 내용을 확인하시고 "예"에 체크합니다.<br>화면을 맨 위로 올립니다. |

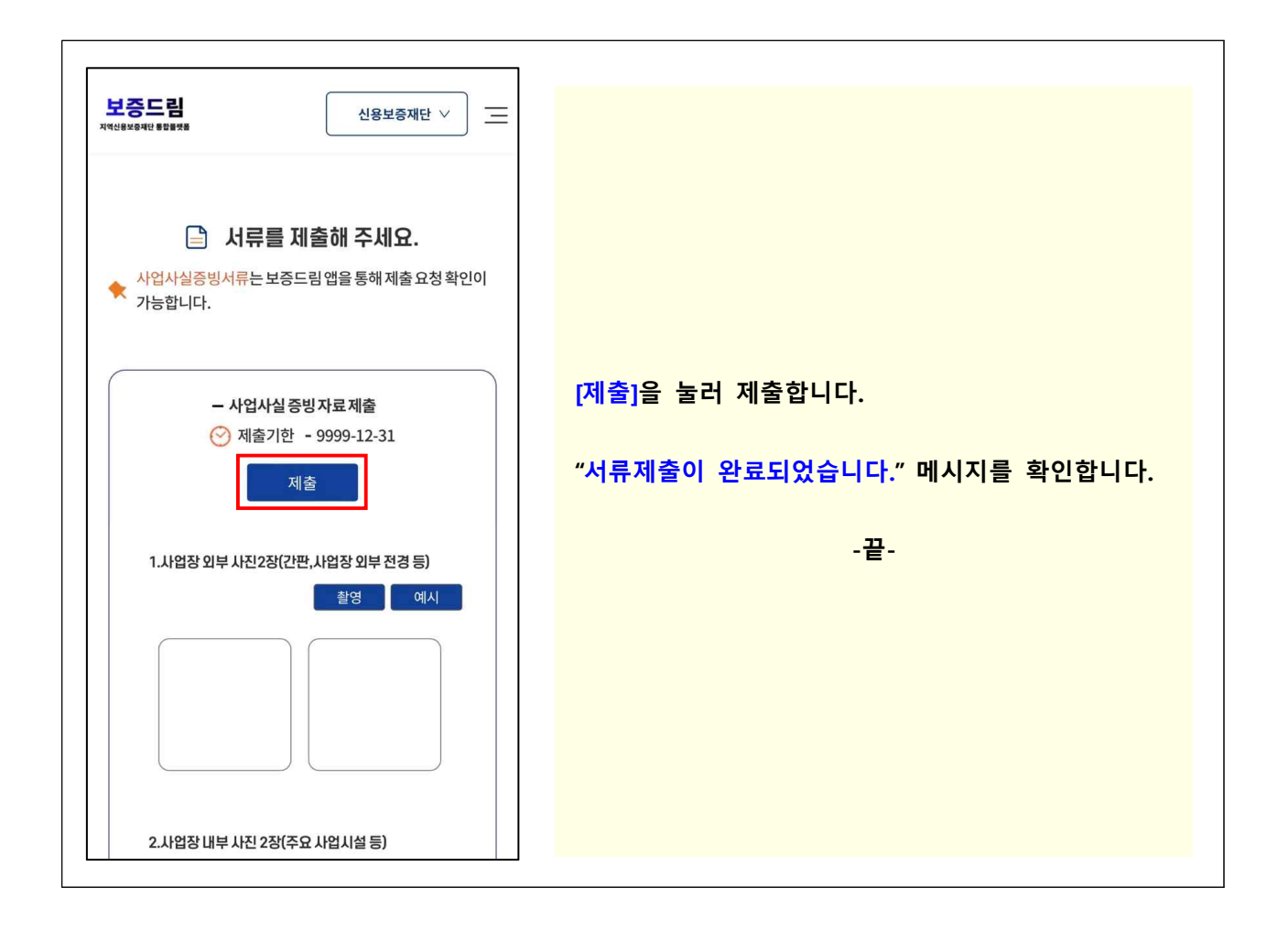